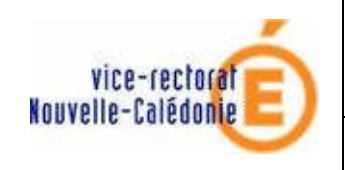

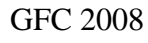

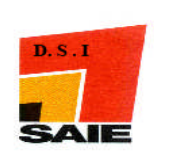

# APRES BASCULEMENT

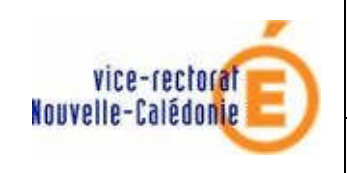

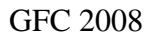

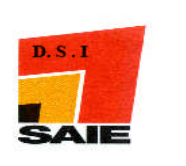

| Historique des versions (documentation) |                   |          |                 |  |
|-----------------------------------------|-------------------|----------|-----------------|--|
| N° de version                           | Eléments modifiés | Date     | Rédacteur       |  |
| V1                                      | Version initiale  | 07/02/08 | Johnny Haustien |  |
|                                         |                   |          |                 |  |
|                                         |                   |          |                 |  |
|                                         |                   |          |                 |  |
|                                         |                   |          |                 |  |
|                                         |                   |          |                 |  |

Les modifications apportées au fonctionnement de GFC 2008 et liées au compte de dépôt de fonds au trésor public des EPLE, vous amènent à saisir des renseignements complémentaires concernant les établissements rattachés à l'agence comptable.

Vous trouverez ci-dessous toutes les informations nécessaires à cette saisie.

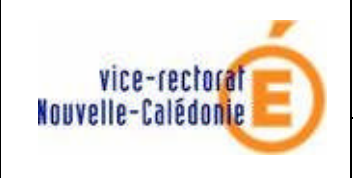

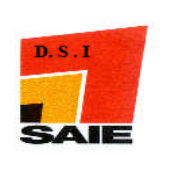

### SOMMAIRE

| Ι.  | Paramétrage de L'agence comptable                   | 4 |
|-----|-----------------------------------------------------|---|
| II. | Paramétrages des établissements rattachés (Jumelés) | 6 |

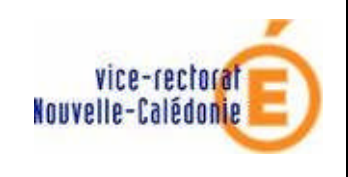

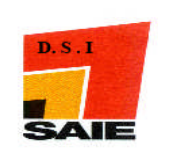

## I. Paramétrage de L'agence comptable

**4** Lancer le module **comptabilité générale** 

| Gestion Financière et Comptable      |                              |
|--------------------------------------|------------------------------|
| Comptabilité Générale                |                              |
| Sélection d'un établissement 🛛 🔀 🗤   | Sélectionner l'établissement |
| Liste des établissements disponibles | support de l'agence          |
|                                      |                              |
| OK Annuler ? Aide                    |                              |
|                                      |                              |
| CERIAG                               | Cliquer sur <b>OK</b>        |

| Comptabilité Générale Encaissements Utilitaires | Paramètres Affichage Fenêtre |
|-------------------------------------------------|------------------------------|
|                                                 | Application                  |
|                                                 | Agence comptable Ctrl+M      |
|                                                 | Passation de service         |
|                                                 | Calendrier B.D.F.            |

Dans le menu Paramètres

Cliquer sur Agence comptable

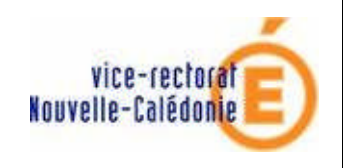

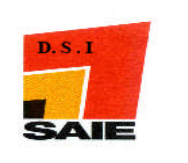

| Paramètres agen            | ce comptable                       |   |                              |
|----------------------------|------------------------------------|---|------------------------------|
| Numéro 9830                | Patronyme LYCEE D                  |   |                              |
| Informations générales Com | pte dépôt   Encaissements   Autres | 1 |                              |
| - Trésor                   |                                    |   | Sélectionner et renseigner   |
| R.I.B.                     | 10071 98501                        |   | l'onglet <b>Compte dépôt</b> |
| Libellé Trésor             |                                    |   | r ongive compte acpor        |
| Titulaire                  | AGT CPT                            |   |                              |
| Lieu de compensation       | NOUMEA                             |   |                              |
| Guichet Bangue de France   | 00501                              |   |                              |
| Code remettant             | 0326                               |   |                              |
| N.N.E.                     |                                    |   |                              |
|                            |                                    |   |                              |
|                            |                                    |   |                              |
|                            |                                    |   |                              |
|                            |                                    |   |                              |
|                            |                                    |   |                              |
|                            |                                    |   |                              |
|                            |                                    |   |                              |
|                            | V DK X Annuler                     |   |                              |

| Paramètres agence comptable 🛛 🔀                                                              |                                                                                                    |
|----------------------------------------------------------------------------------------------|----------------------------------------------------------------------------------------------------|
| Numéro 9830 Patronyme LYCÉE D                                                                |                                                                                                    |
| Informations générales   Compte dépôt Encaissem <b>ette   Autres  </b><br>Bordereaux chèques | Sélectionner l'onglet<br>Encaissements                                                                |
| Compte Nb Max<br>▼ Trésor ↓ 5112-CHEQUES BANCAIRES ENCAISSEMENT ↓ 100 \$                     |                                                                                                    |
|                                                                                              | Cocher la case <b>Trésor</b>                                                                          |
| Trimestres Scolaires                                                                         |                                                                                                    |
| Trimestre 3<br>1<br>22/09/08<br>21/02/08<br>21/02/08                                         | Mettre à jour les <b>trimestr</b><br>scolaires avec les valeu<br>indiquées dans cette cop<br>d'écran. |
| ▼ 0K X Annuler ? ∆ide                                                                        |                                                                                                    |

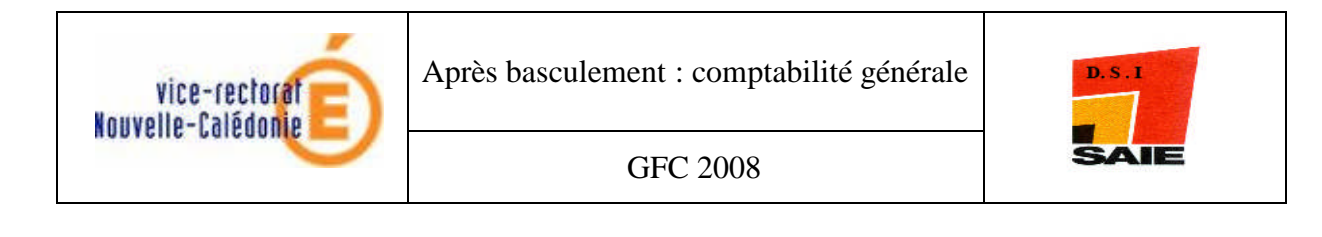

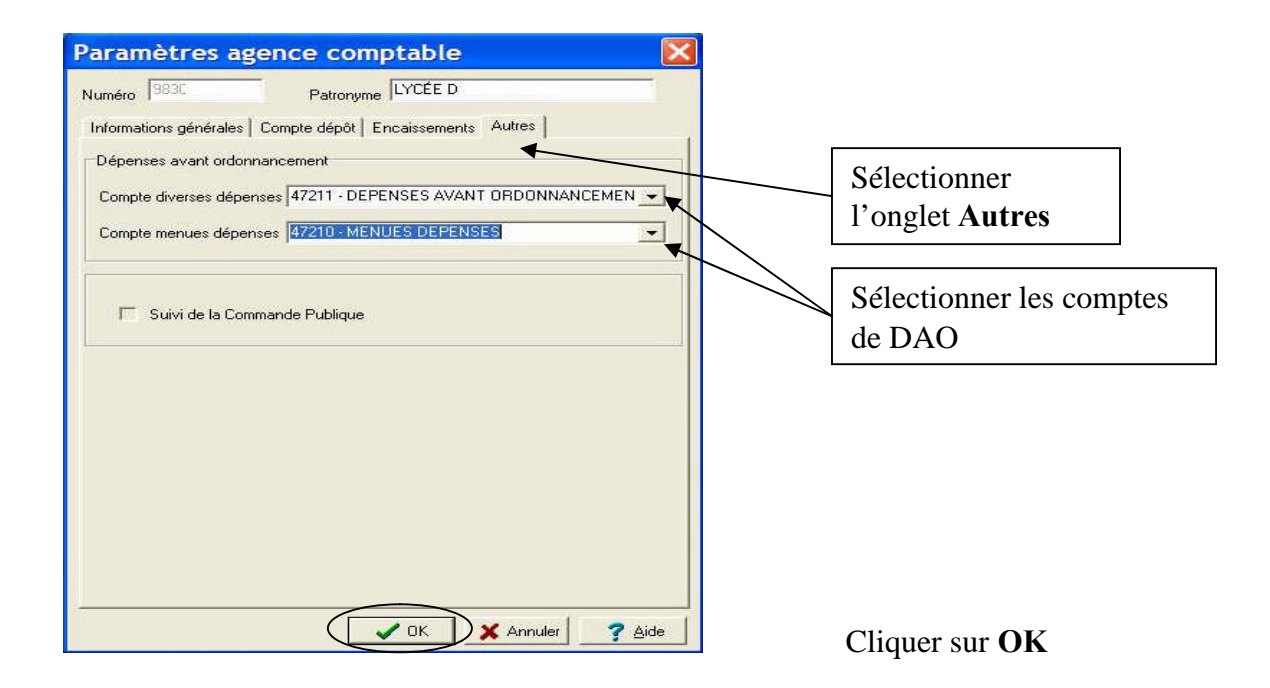

#### II. Paramétrages des établissements rattachés (Jumelés)

Vous devez rester dans la comptabilité générale de l'établissement support de l'agence comptable.

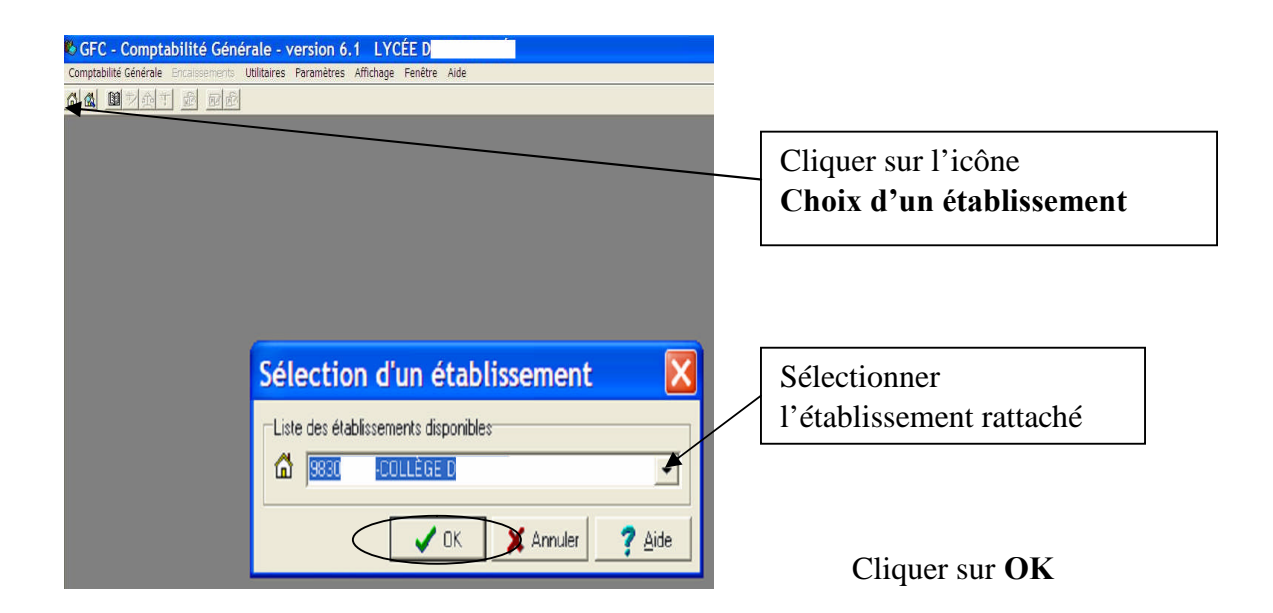

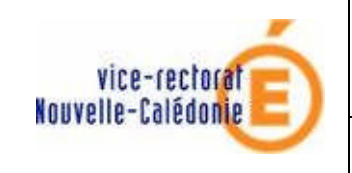

Après basculement : comptabilité générale

GFC 2008

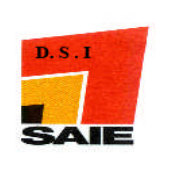

| 🖏 GFC - Comptabilité (            | Générale - version 6.1 COLLÈGE D  |
|-----------------------------------|-----------------------------------|
| Comptabilité Générale Utilitaires | Paramètres Affichage Fenêtre Aide |
|                                   | Application                       |
|                                   | Etablissement jumelé Ctrl+J       |
|                                   | Passation de service              |
|                                   |                                   |
|                                   |                                   |
|                                   |                                   |
|                                   |                                   |
|                                   |                                   |
|                                   |                                   |
|                                   |                                   |

#### Dans le menu Paramètres

Cliquer sur **Etablissement** jumelé

| Paramètres établissement jumelé 🛛 🛛 🔀                                                                                                    |                                                                                                    |
|----------------------------------------------------------------------------------------------------|----------------------------------------------------------------------------------------------------|
| Numéro  9830.  Patronyme  COLLÈGE C    Informations générales  Compte dépôt  Encaissements  Autres                                                                                                    | Sélectionner et renseigner<br>l'onglet <b>Informations générales</b>                                                                                 |
| Adresse COLLEGE D<br>Code postal 98E Ville I<br>Téléphone Télécopie                                                                                                    | Cocher la case <b>Personnalité</b><br>juridique                                                                                                    |
| Chef d'établissement<br>Patronyme abrégé<br>Gestionnaire                                                                                                    | « Au préalable vous devez subdiviser<br>le compte 452 du plan comptable<br>dans la comptabilité générale ».<br>Sélectionner l'établissement rattaché |
| Liaison<br>Personnalité juridique<br>Etablissement support 9830 LYCÉE DE<br>Comptes de liaison<br>Avec l'agence 4520 -<br>Avec le support 4522 - COLLEGE DE<br>4522 - COLLEGE DE<br>4523 - COLLEGE DE |                                                                                                    |
|                                                                                                    |                                                                                                    |

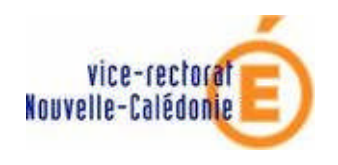

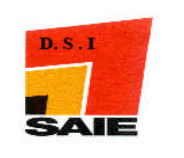

| Paramètres établ           | issement jumelé 🛛 🚺                                 | 3                                                             |
|----------------------------|-----------------------------------------------------|---------------------------------------------------------------|
| Numéro 9830                | Patronyme COLLÈGE D                                 |                                                               |
| Informations générales Com | pte de <mark>ntit   Encoissements   Autres  </mark> | Sélectionner et renseigner<br>l'onglet <b>Compte de dépôt</b> |
| R.I.B.                     | 10071                                               |                                                               |
| Libellé Trésor             | TG NOUVELLE CALEDONIE                               |                                                               |
| Titulaire                  | Agent comptable de 983                              |                                                               |
| Lieu de compensation       | NOUMEA                                              |                                                               |
| Guichet Banque de France   | 00501                                               |                                                               |
| Code remettant             | 0326                                                |                                                               |
| N.N.E.                     |                                                     |                                                               |
|                            |                                                     |                                                               |
|                            |                                                     |                                                               |
|                            |                                                     |                                                               |
|                            |                                                     |                                                               |
|                            |                                                     |                                                               |
|                            |                                                     |                                                               |
|                            | 🖌 OK 🕺 Annuler 🦿 Aide                               |                                                               |

| Paramètres établissement jumelé 🛛 🔀                                                                                     |                                        |
|----------------------------------------------------------------------------------------------------|----------------------------------------|
| Numéro  9830  Patronyme  COLLÈGE D    Informations générales  Compte dépôt  Encaissements  Autres    Bordereaux chèques | Sélectionner l'onglet<br>Encaissements |
| Compte Nb Max                                                                                                    |                                        |
|                                                                                                    | Cocher la case <b>Trésor</b>           |
|                                                                                                    |                                        |
|                                                                                                    |                                        |
|                                                                                                    |                                        |
| OK X Annuler ? ∆ide                                                                                                    |                                        |

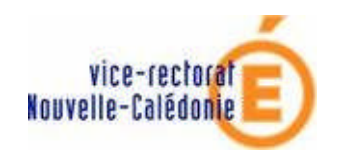

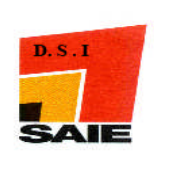

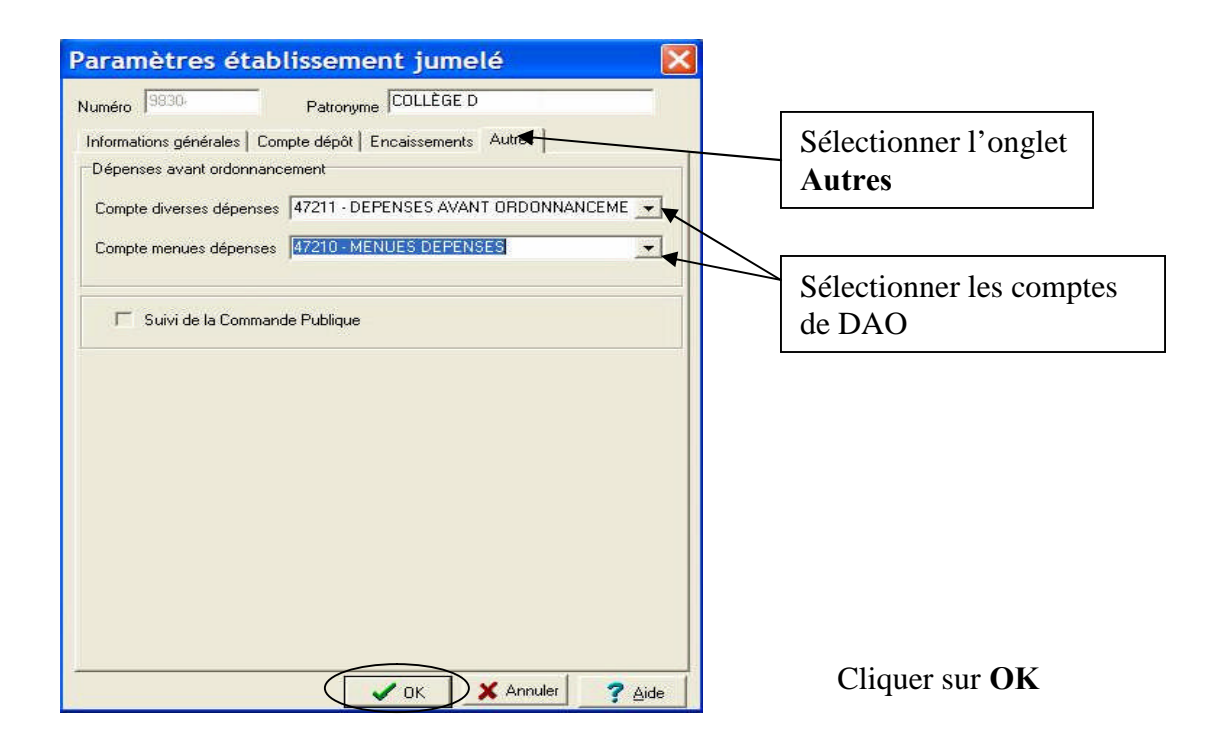

| omptabilité Générale  | Encaissements | Utilitaires | Paramètres | Affichage | Fenêtre |
|-----------------------|---------------|-------------|------------|-----------|---------|
| Références            |               | •           |            |           |         |
| Budget                |               | - F -       | _          | _         |         |
| Ecritures             |               | •           |            |           |         |
| Validation de la sess | ion           | - 8         |            |           |         |
| Documents             |               | •           |            |           |         |
| Paiements             |               | •           |            |           |         |
| Dépenses avant ordo   | onnancement   | •           |            |           |         |
| Passation de service  |               | - × -       |            |           |         |
| Régie                 |               | •           |            |           |         |
| Sélectionner un étab  | lissement Ctr | I+T         |            |           |         |
| Actualiser Menus      |               |             |            |           |         |
| Ouitter               |               |             |            |           |         |

L'opération de mise à jour des paramètres « Etablissements jumelés » doit être effectuée sur chaque établissement rattaché à l'agence comptable.

Toutes les fonctionnalités du module comptabilité générale de l'agence comptable seront alors accessibles.

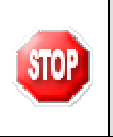

Il est conseillé de faire une sauvegarde avant tout travail.